Будь силён и будь готов! Всё в твоих руках! Сдай все нормы ГТО, Прочь из жизни страх!

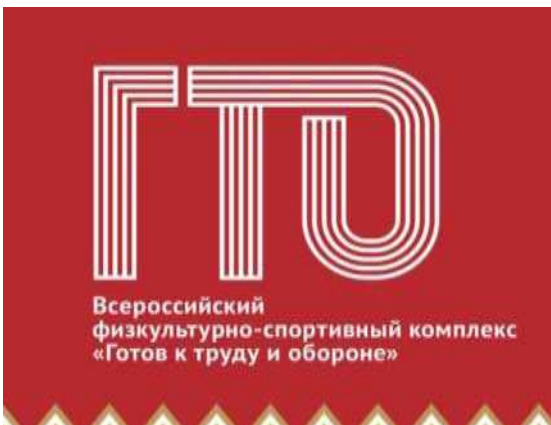

## Цели всероссийского комплекса ГТО:

- Улучшить здоровье нации;
- Увеличить число граждан страны, систематически занимающихся физкультурой;
- Увеличить продолжительность жизни граждан России;
- Сформировать у населения потребность вести здоровый образ жизни;
- Модернизировать и улучшить систему физвоспитания;
- Дать толчок к развитию массового детского, школьного и студенческого спорта в стране;
- Увеличить количество спортклубов и физкультурных организаций.

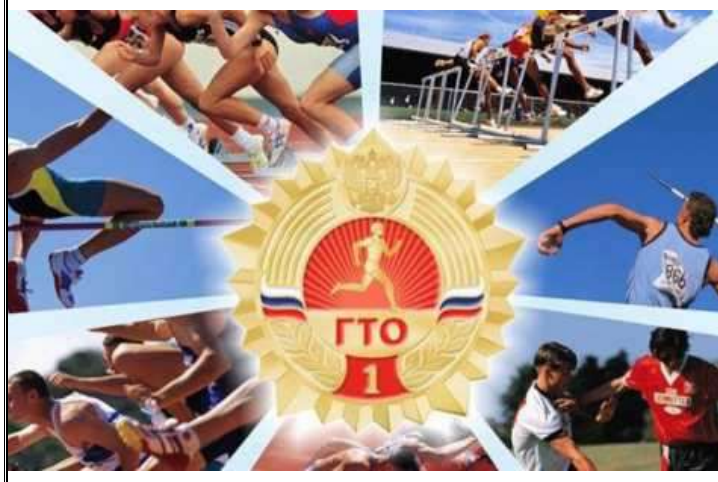

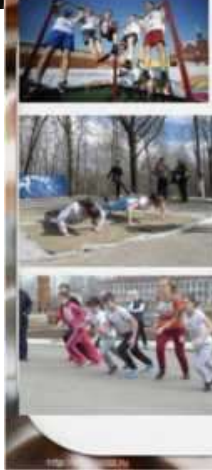

Сдать ГТО совсем непросто, Ты ловким, сильным должен быть, Чтоб нормативы победить, Значок в итоге получить. Пройдя же все ступени вверх -Ты будешь верить в свой успех. И олимпийцем можешь стать, Медали точно получать.

## Памятка участника ВФСК «Готов к труду и обороне».

**1 ШАГ.** Для регистрации участника сдачи комплекса ГТО необходимо наличие следующих документов:

1. Свидетельство о рождении, паспорт или данные документа;

2. Личный адрес и пароль от электронной почты;

3. Номер мобильного телефона;

4. Портретная фотография. Рекомендуемый размер - не менее 240х240, и не больше 2 мб. Загрузка файлов только в формате JPEG.

На сайте gto.ru необходимо пройти регистрацию и получить ID- номер (УИН). На главной странице сайта нажать «Регистрация».

1 пункт - заполнить поля Фамилия/ Имя/ Отчество (с большой буквы) /Пол/ Дата рождения (вначале выбираете год, затем месяц, число) /Код с картинки.

2 **пункт** - заполнить поля - Населённый пункт или улица проживания (регион, город, название улицы) /Е-mail (Очень важно! Проверьте правильность введенного адреса электронной почты) /Мобильный телефон.

3 **пункт** - заполняете поля Информация об образовании/выбрать «учащийся образовательного учреждения»/Информация о трудоустройстве/выбрать «учащийся».

4 пункт - заполнить поля - Три предпочтительных вида спорта.

5 **пункт** - загрузить фотографию размером 240х240 и не более 2 Мб. Загрузка файлов только в формате JPEG.

6 пункт - необходимо придумать пароль и подтвердить. Записать пароль, чтобы в дальнейшем его не забыть.

7 **пункт** - необходимо нажать кнопку «скачать» документ «согласие законного представителя на обработку персональных данных несовершеннолетнего», затем поставить галочки в двух пунктах ниже, после этого кнопка «регистрация» станет активна. Нажимать «регистрация» - выйдет уведомление об успешной регистрации. Если Вам необходимо распечатать соглашение на обработку данных - нажимаете «Скачать», документ откроется - в правом верхнем углу нажимаете принтер, если хотите скачать - нажимаете «загрузить» в верхнем правом углу. После успешной регистрации на Вашу электронную почту, указанную при регистрации поступит письмо с дальнейшими инструкциями. Вам необходимо пройти по ссылке в письме.

Теперь Вы можете войти в личный кабинет по логину (электронная почта указанная при регистрации) и паролю (который Вы придумали при регистрации) и посмотреть адреса Центров тестирования, нормативы, которые необходимо выполнить.

2 ШАГ. Для выполнения нормативов обратиться с медицинской картой во врачебнофизкультурный диспансер (либо в соответствующее учреждение согласно приказа Департамента здравоохранения ХМАО-Югры № 1394 от 14.12.2016 г.) к терапевту, детям к педиатру и взять медицинское заключение о допуске к выполнению нормативов «ГТО.

**3** ШАГ. Принести весь пакет документов в Центр тестирования ВФСК «ГТО» Советского района для включения в протокол испытаний:

1. Копия свидетельства о рождения/паспорт

- 2. согласие родителей на обработку персональных данных
- 3. медицинское заключение от терапевта/педиатра

 Заявление на выполнение нормативов с указанием списка нормативов для сдачи ГТО и ID номером (УИНом)